### Firefox (ಫೈರ್ಫಾಕ್ಸ್) ಗಾಗಿ ಸೂಚನಾಪತ್ರ

#### ಸ್ಪೋಕನ್ ಟ್ಯುಟೋರಿಯಲ್ ತಂಡ

#### ಐ. ಐ. ಟಿ. ಬಾಂಬೆ

# 1 ಆನ್ಲೈನ್ / ಆಫ್ಲೈನ್ ವಿಷಯಗಳು

- 1. ಸ್ಪೋಕನ್ ಟ್ಯುಟೋರಿಯಲ್ ಗಳ ಆನ್ಲೈನ್ ವಿಷಯಗಳನ್ನು ಈ ಕೆಳಗಿನ ಲಿಂಕ್ ನಲ್ಲಿ ಪಡೆಯಬಹುದು. http://spoken-tutorial.org/tutorial-search/
- 2. ಆಫ್ಲೈನ್ ನಲ್ಲಿ ಕಲಿಯಲು, ಸ್ಪೋಕನ್ ಟ್ಯುಟೋರಿಯಲ್ ಗಳನ್ನು ಈ ಕೆಳಗಿನ ಲಿಂಕ್ ನಿಂದ ನೀವು ಡೌನ್ಲೋಡ್ ಸಹ ಮಾಡಬಹುದು. http://spoken-tutorial.org/cdcontent/
- 3. ನೀವು ಕಲಿಯಲು ಇಷ್ಟಪಡುವ ಭಾಷೆಯಲ್ಲಿ, FOSS ವಿಭಾಗಗಳನ್ನು ಈ ಲಿಂಕ್ ನಿಂದ ಡೌನ್ಲೋಡ್ ಮಾಡಿ.
- 4. ಸ್ಪೋಕನ್ ಟ್ಯುಟೋರಿಯಲ್ ವಿಷಯವು ಒಂದು zip ಫೈಲ್ ನ ರೂಪದಲ್ಲಿ ನಿಮ್ಮ ಕಂಪ್ಯೂಟರ್ ನಲ್ಲಿ ಡೌನ್ಲೋಡ್ ಆಗುವುದು.
- 5. zip ಫೈಲ್ ನಲ್ಲಿರುವ ವಿಷಯಗಳನ್ನು ಎಕ್ಸ್ಟ್ಯಾಕ್ಟ್ ಮಾಡಿ ಉಪಯೋಗಿಸಿ.

### 2 ಅಭ್ಯಾಸ ಮಾಡುವ ವಿಧಾನ

- 1. ನಿಮಗೆ ಸ್ಪೋಕನ್ ಟ್ಯುಟೋರಿಯಲ್ ಗಳ ಹಾಗೂ ಫೈಲ್ ಗಳ ಸೆಟ್ ಅನ್ನು ನೀಡಲಾಗಿದೆ.
- 2. ನೀವು ಟ್ಯುಟೋರಿಯಲ್ ಗಳನ್ನು ಒಂದೊಂದಾಗಿ ಅಭ್ಯಾಸಮಾಡಿ.
- ನೀವು ಸ್ಪೋಕನ್ ಟ್ಯುಟೋರಿಯಲ್ ಅನ್ನು ಕೇಳಬಹುದು ಮತ್ತು ವೀಡಿಯೋದಲ್ಲಿ ತೋರಿಸಿದ ಎಲ್ಲ ಹಂತಗಳನ್ನು ಮಾಡಲು ಪ್ರಯತ್ನಿಸಬಹುದು.
- 4. ಹೀಗೆ ಮಾಡಲು ನಿಮಗೆ ಕಷ್ಟವಾದರೆ, ನೀವು ಪೂರ್ತಿ ವೀಡಿಯೋವನ್ನು ಮೊದಲು ಒಂದುಸಲ ಕೇಳಿ. ನಂತರ, ಎರಡನೆಯ ಸಲ ಕೇಳುವಾಗ ಮಾಡಲು ಪ್ರಯತ್ನಿಸಬಹುದು.

## 3 Firefox (ಫೈರ್ಫಾಕ್ಸ್)

1. "Select FOSS" ಅಥವಾ "All FOSS Categories" ಎಂಬ ಡ್ರಾಪ್-ಡೌನ್ ನ ಮೇಲೆ ಕ್ಲಿಕ್ ಮಾಡಿ ಮತ್ತು "Firefox" ಅನ್ನು ಆಯ್ಕೆಮಾಡಿ.

- 2. "Select Language" ಅಥವಾ "All Languages" ಡ್ರಾಪ್-ಡೌನ್ ನ ಮೇಲೆ ಕ್ಲಿಕ್ ಮಾಡಿ ಮತ್ತು ನೀವು ಕಲಿಯಲು ಬೇಕಾಗಿರುವ ಭಾಷೆಯನ್ನು (English, Hindi, Marathi…) ಆರಿಸಿಕೊಳ್ಳಿ.
- 3. "Submit" ಬಟನ್ ನ ಮೇಲೆ ಕ್ಲಿಕ್ ಮಾಡಿ.
- 4. ನಿಮ್ಮ ಆಯ್ಕೆಗೆ ಅನುಗುಣವಾಗಿ ಟ್ಯುಟೋರಿಯಲ್ ಗಳ ಒಂದು ಸೂಚಿಯನ್ನು ನೀವು ನೋಡುವಿರಿ.
- 5. ತೋರಿಸಲಾದ ಸೂಚಿಯಲ್ಲಿಯ ಮೊದಲನೆಯ ಟ್ಯುಟೋರಿಯಲ್ ನೊಂದಿಗೆ ಆರಂಭಿಸಿ.

### 4 ಮೊದಲ ಟ್ಯುಟೋರಿಯಲ್: Introduction (ಪರಿಚಯ)

- 1. "Introduction" ಎಂಬ ವಿಷಯವನ್ನು ಹುಡುಕಿ ಮತ್ತು ಅದರ ಮೇಲೆ ಕ್ಲಿಕ್ ಮಾಡಿ.
- 2. ಟ್ಯುಟೋರಿಯಲ್ ಅನ್ನು ವೀಕ್ಷಿಸಲು, ಪ್ಲೇಯರ್ ನಲ್ಲಿ ಇರುವ "Play" ಎಂಬ ಐಕಾನ್ ನ ಮೇಲೆ ಕ್ಲಿಕ್ ಮಾಡಿ.
- 3. ಪ್ಲೇಯರ್ ನ ಕೆಳಭಾಗದಲ್ಲಿ ಈ ಟ್ಯುಟೋರಿಯಲ್ ಗೆ ಬೇಕಾದ "Pre-requisite" (ಪೂರ್ವ ಸಿದ್ಧತೆ) ಕಾಣುತ್ತದೆ (ಆನ್ಲೈನ್ ವಿಷಯಗಳಿಗಾಗಿ ಮಾತ್ರ).
- 4. ಪ್ಲೇಯರ್ ನ ಕೆಳಭಾಗದಲ್ಲಿ Outline, Assignments, Code Files ಮತ್ತು Slides ಗಳು ಲಭ್ಯವಿರುತ್ತವೆ.
- 5. ಜೊತೆಜೊತೆಗೇ ನಿಮಗೆ ಅಭ್ಯಾಸ ಮಾಡಲು ಸಾಧ್ಯವಾಗುವಂತೆ ಬ್ರೌಸರ್ ನ ಗಾತ್ರವನ್ನು ಹೊಂದಿಸಿ.

## 4.1 ಲಿನಕ್ಸ್ (Linux) ಅಪರೇಟಿಂಗ್ ಸಿಸ್ಟಂನಲ್ಲಿ ಅಭ್ಯಾಸಕ್ಕಾಗಿ ಸೂಚನೆಗಳು

(ಅ) ಟ್ಯುಟೋರಿಯಲ್ ಗಳನ್ನು ಲಿನಕ್ಸ್ (Linux) ಅಪರೇಟಿಂಗ್ ಸಿಸ್ಟಂನಲ್ಲಿ ವಿವರಿಸಲಾಗಿದೆ.

(ಆ) ಹೀಗಾಗಿ ಲಿನಕ್ಸ್ ಬಳಕೆದಾರರಿಗೆ ಟ್ಯುಟೋರಿಯಲ್ ನಲ್ಲಿ ಹೇಳಿರುವುದನ್ನು ಅನುಸರಿಸಲು ಸುಲಭವಾಗುವುದು.

## 4.2 ವಿಂಡೋಸ್ (Windows) ಅಪರೇಟಿಂಗ್ ಸಿಸ್ಟಂನಲ್ಲಿ ಅಭ್ಯಾಸಕ್ಕಾಗಿ ಸೂಚನೆಗಳು.

(ಅ) ಉಬಂಟು ಲಿನಕ್ಸ್ ನಲ್ಲಿ Firefox ಅನ್ನು ಹೇಗೆ ಇನ್ಸ್ಟಾಲ್ ಮಾಡುವುದೆಂದು ಈ ಟ್ಯುಟೋರಿಯಲ್ ನಲ್ಲಿ 3:03 ನಿಮಿಷದಿಂದ 4:59 ನಿಮಿಷದವರೆಗೆ ತೋರಿಸಲಾಗಿದೆ.

(ಆ) Windows ಅಪರೇಟಿಂಗ್ ಸಿಸ್ಟಂನಲ್ಲಿ Firefox ಅನ್ನು ಹೇಗೆ ಇನ್ಸ್ಟಾಲ್ ಮಾಡುವುದೆಂದು ತಿಳಿಯಲು 'ಇನ್ಸ್ಟಾಲ್ಲೇಶನ್ ಶೀಟ್' ಅನ್ನು ನೋಡಿ.

(ಇ) ಟರ್ಮಿನಲ್ ಅನ್ನು ಉಪಯೋಗಿಸಿ Firefox ಅನ್ನು ಹೇಗೆ ಓಪನ್ ಮಾಡುವುದೆಂದು ಈ ಟ್ಯುಟೋರಿಯಲ್ ನಲ್ಲಿ 5:00 ನಿಮಿಷದಿಂದ 5:20 ನಿಮಿಷದವರೆಗೆ ತೋರಿಸಲಾಗಿದೆ.

(ಈ) Windows ನಲ್ಲಿ Firefox ಅನ್ನು ಓಪನ್ ಮಾಡಲು, ಕ್ರಮವಾಗಿ Start -> All Programs -> Mozilla Firefox ಇವುಗಳ ಮೇಲೆ ಕ್ಲಿಕ್ ಮಾಡಿ.

(ಉ) ಇದು Windows ನಲ್ಲಿ Firefox ಅನ್ನು ಓಪನ್ ಮಾಡುವುದು.

### 4.3 ಅಸೈನ್ಮೆಂಟ್ ಗಳಿಗಾಗಿ ಸೂಚನೆಗಳು

(ಅ) ಟ್ಯುಟೋರಿಯಲ್ ನಲ್ಲಿ ತೋರಿಸಿದಂತೆಯೇ ಎಲ್ಲ ಕಮಾಂಡ್ ಗಳನ್ನು ಪ್ರಯತ್ನಿಸಿ.

(ಆ) ಅಸೈನ್ಮೆಂಟ್ ಗಳನ್ನು ಟ್ಯುಟೋರಿಯಲ್ ನಲ್ಲಿ ಸೂಚಿಸಿದಂತೆ ಮಾಡಲು ಪ್ರಯತ್ನಿಸಿ.

6. "ಪ್ಲೇ-ಪಾಸ್-ಪ್ರಾಕ್ಟೀಸ್" ಎಂಬ ವಿಧಾನದಲ್ಲಿ ಪೂರ್ತಿ ಟ್ಯುಟೋರಿಯಲ್ ಅನ್ನು ಅಭ್ಯಸಿಸಿ.

7. ಒಂದು ಟ್ಯುಟೋರಿಯಲ್ ಮುಗಿದ ಮೇಲೆ, ಪ್ಲೇಯರ್ ನ ಬಲಬದಿಗೆ ಅಥವಾ ಕೆಳಗೆ ಇರುವ ಪ್ಲೇ-ಲಿಸ್ಟ್ ನಿಂದ ಮುಂದಿನ ಟ್ಯುಟೋರಿಯಲ್ ಅನ್ನು ಆಯ್ದುಕೊಳ್ಳಿ.

\_\_\_\_\_

8. ನೀವು ಸರಣಿಯಲ್ಲಿಯ ಎಲ್ಲ ಟ್ಯುಟೋರಿಯಲ್ ಗಳನ್ನು ಮುಗಿಸುವವರೆಗೆ ಮೇಲೆ ಹೇಳಿದ ಎಲ್ಲ ಸೂಚನೆಗಳನ್ನು ಅನುಸರಿಸಿ.